# RENESAS ツールニュース

#### RENESAS TOOL NEWS 2013年11月01日:131101/tn3

## インサーキットエミュレータ QB-RL78G1C (RL78/G1Cグループ用IECUBE) リビジョンアップ 制限事項解除追加のお知らせ

2013年10月1日発行のRENESAS TOOL NEWSで、QB-RL78G1Cにおける制限事項解除を1件アナウン スいたしましたが、同10月1日付けで、下記2項に記載されている制限事項2件についても解除済みとなっ ておりますので、追加でご連絡します。

2013年10月1日発行の当該RENESAS TOOL NEWSはこちらをご覧ください。 https://www.renesas.com/search/keyword-search.html#genre=document&q=131001tn2

#### 1. 対象製品

管理記号A のQB-RL78G1C

管理記号は以下の手順で調べてください。

- (1) IECUBE自己診断ツールを起動して、「IEQBUTL」ダイアログボックスを表示する。
- (2)「SELF-TEST」タブ内にあるSTARTボタンを押下する。
- (3)「SELF-TEST」タブ内の「IECUBE Information」エリアに以下のように 表示されるので、「F/W」前のアルファベットを参照する。
  例: IECUBE RL78.78K0R: \*\*\*\* A F/W: \*\*.\*\*
  この例では管理番号はAです。

### 2. リビジョンアップ内容

以下の制限事項を解除しました。

- A/Dコンバータのマイナス(-)側の基準電圧の制限事項 (No. 2)
- 8bit A/D変換モード時の変換時間に対する制限事項 (No. 3)

制限事項の詳細は、QB-RL78G1C リリースノートを参照してください。 リリースノートはこちらからダウンロードできます。

#### 3. アップデート方法

CuebSuite+ V2.01.00以降を使用してください。 以下のいずれかの方法でアップデートしてください。

- 注: 2013年10月1日発行の当該RENESAS TOOL NEWS をご覧になり、既に CubeSuite+をアップデート済みの方は、以下のアップデートは不要です。
- (1) アップデートマネージャを使用する。

スタートメニューからプログラム -> Renesas Electronics CubeSuite+ を選択し、アップデートマネージャを起動してアップ デートする。

- が起動中のため、インストールは中断されました。
- 次回ツール起動時に再開されます。

-----

(2) 以下のURLからCubeSuite+をダウンロードしてインストールする。https://www.renesas.com/cs+\_download

#### [免責事項]

過去のニュース内容は発行当時の情報をもとにしており、現時点では変更された情報や無効な情報が含まれている場合があります。 ニュース本文中のURLを予告なしに変更または中止することがありますので、あらかじめご承知ください。

 $\ensuremath{\textcircled{C}}$  2010-2016 Renesas Electronics Corporation. All rights reserved.